Employee Reimbursement – Instructions

Conference/Training Reimbursement Requests

- 1. Navigate to MyGRCC and select Online Center.
  - a. Log in using campus login credentials.
- 2. Navigate to Employee Self Service:

| IRCC                    |                                |                          |                          |                            | ស 4 :      |
|-------------------------|--------------------------------|--------------------------|--------------------------|----------------------------|------------|
| Employee Self Service - |                                |                          |                          |                            | < 2 of 5 > |
|                         | Employee News                  | Pay                      | Company Directory        | Employee W2 Forms and Cons |            |
|                         |                                |                          |                          |                            |            |
|                         |                                | Last Pay Date 11/24/2023 |                          |                            |            |
|                         | Personal Details               | Approvals                | Employee Forms           | Benefits                   |            |
|                         |                                |                          |                          | @ <u>@</u> @               |            |
|                         |                                | 0                        |                          |                            |            |
|                         | GRCC Comp and Benefits Profile | Needs Assessment         | Professional Development | Health and Safety          |            |
|                         |                                |                          | 2                        |                            |            |
|                         |                                |                          |                          |                            |            |
|                         | View Job Postings              | Browse Applicants        | Class Search             |                            |            |
|                         |                                |                          | -11-                     |                            |            |

- 3. Select "Employee Forms"
- 4. Once in "Employee Forms" select the drop-down arrow next to "Reimbursements"

| Employee Self Service   | Employee Forms                                                            |
|-------------------------|---------------------------------------------------------------------------|
| Form Landing Page       | Welcome to GRCC's eForms                                                  |
| Reimbursements          | Please select a form from the list on the left<br>When things you can do: |
| View Submitted Forms    | Vo Update Change à saved or submitted form:<br>Skett Update an eForm      |
| Update Submitted Forms  | Select Yew an eForm                                                       |
| Performance Evaluations |                                                                           |
|                         |                                                                           |

5. Select "Reimbursement" from the drop-down menu.

## 6. Reimbursement Introduction:

| + Standard Reimbursement - Request : Reimbursement Introduction                                                                                                    | Fo   |
|----------------------------------------------------------------------------------------------------|------|
| Introduction to GRCC's Online Reimbursement Form                                                                                                    |      |
| Use this form for out-of-pocket expenses incurred on behalf of the college or while conducting college business.                                                                                                    |      |
| Conference/Training Related Expenses: Mileage, Per Diem (Meals), Air Transportation & Lodging, Ground Transportation and Other conference costs     Non-Conference/Training Related Expenses - Ground transportation (e.g., taxi and ride-sharing services), uniform costs, meals for two or more employees, grocery store purchases. |      |
| Mileage for activities associated with the Other Items in this reimbursement, such as driving to the store to acquire the supplies included in this claim.                                                                                                    |      |
| Important Information                                                                                                    |      |
| GRCC Reimbursement Policy:                                                                                                    |      |
| Employees are required to submit claims for reimbursement within sixty (60) days from the end of the month in which claimed expenses are incurred. Any claim submitted after this point may not be processed.                                                                                                    |      |
| In the event of extenuating circumstances an exception to the 60 day requirement may be considered. However, reimbursements processed after this time period may be subject to applicable taxes based on IRS guidelin<br>If you have any questions or need assistance with the reimbursement process, please call 616-234-2177.       | ies. |
| IIPD/SSPD Grants:                                                                                                    |      |
| For SSPD or IIPD reimbursement please visit the Grant Department's<br>IIPD and SSPD Reimbursement page                                                                                                    |      |
| Mileage Only                                                                                                    |      |
| If reporting mileage only - please use the Mileage Reimbursement Form.                                                                                                    |      |

- a. Read introduction to ensure this is the correct form for your needs.
- b. If so, click "Next."
- 7. **Employee Information:** Ensure information is correct:

| Employee Information |                        |
|----------------------|------------------------|
| Primary Emplid       | 9000929                |
| Name                 | Sunny Day              |
| Select Job           | EE Leave & Complianc 🗸 |
| Submitter Name       | Sunny Day              |
| Employee Status      | Active                 |
| Supervisor           | Rebecca Bailey         |
|                      |                        |

# 8. Conference/Training Reimbursement Options: Select Conference/Training

| Reimbursement Options                                                                                                    |
|----------------------------------------------------------------------------------------------------|
|                                                                                                    |
| Conference/Training:                                                                                                    |
| Hotel, Registration, and Airfare will appear automatically. For additional expenses related to your conference or training, such as Meals, Mileage, and other items                                                                                                    |
| Meals:     Meals during the conference are reimbursed as daily per diem allotments; individual receipts are not required.     Other temes:                                                                                                    |
| Additional conference-related costs (e.g., parking, taxi fares, additional checked bag).                                                                                                    |
| Mileage:     Conference incurred mileage (e.g., travel to/from airport, to/from conference/training).                                                                                                    |
| Non-Conference Reimbursements:                                                                                                    |
| <ul> <li>Other Items:<br/>Non-conference items such as Parking, Ride Share/Taxi, Uniform Expense, non-per diem meal Meals for two or more employees, Grocery Store (College Use),</li> <li>Mileage:<br/>Mileage for activities associated with the Other Items in this reimbursement, such as driving to the store to acquire the supplies included in this claim.</li> </ul> |
| Important Notes:<br>If you only have mileage to be reimbursed, please use the "Mileage Reimbursement Form" instead.                                                                                                    |
| Reimbursement Type                                                                                                    |
| Previous Next Save Conference/Training Non Conference                                                                                                    |

9. Toggle "Yes" to the expenses that you are seeking reimbursement for:

| Reimbursement Type Conference/Training                                                                                                    |
|----------------------------------------------------------------------------------------------------|
| Conference/Training:                                                                                                    |
| Hotel, Registration, and Airfare will appear automatically. For additional expenses related to your conference or training, such as Meals, Mileage, and other items, select from the options below.                                                                                                    |
| <ul> <li>Meals:<br/>Meals during the conference are reimbursed as daily per diem allotments; individual receipts are not required. Mark this checkbox if you incurred meal expenses while attending the conference.</li> <li>Other Items:<br/>Additional conference-related costs (e.g., parking, taxi fares, additional checked bag).</li> <li>Mileage:<br/>Check this box if you have incurred mileage (e.g., travel to/from airport, to/from conference/training).</li> </ul> |
| Meals                                                                                                    |
| Other Items                                                                                                    |
| Mileage                                                                                                    |
| Previous Next Save                                                                                                    |
|                                                                                                    |

a. Click "Next"

10. Conference Setup: Toggle "Yes" to confirm that a Leave of Absence (LOA) is on file:

| Employee Information                  |                                |  |
|---------------------------------------|--------------------------------|--|
| Employee ID                           |                                |  |
| Job                                   | Adm Asst for VP of Fin & Admin |  |
| Name                                  | Grace Blanchard                |  |
| Leave of Absence                      |                                |  |
| Do you have an approved Leave of Abse | nce (LOA) on file?             |  |
|                                       |                                |  |
| Previous Next Save                    |                                |  |

## 11. Submitted LOA List:

- a. Select the appropriate Leave of Absence for this Reimbursement Request and the LOA information will auto populate.
  - i. <u>NOTE:</u>
    - 1. <u>As of 11/25/25, the Peoplesoft Reimbursement form is NOT synced to</u> <u>the LOA system. You will need to manually enter your LOA Information</u> <u>here:</u>

| Conference Details                                                                                                    |
|----------------------------------------------------------------------------------------------------|
| Please enter the conference/training details. If information was already populated, please confirm that the conference/training details are correct. |
| Start Date                                                                                                    |
| End Date                                                                                                    |
| Event Name                                                                                                    |
| Location                                                                                                    |
| Zip Code                                                                                                    |

- ii. After entering the information request TAB out of the Zip Code field.
- b. Click "Next."

- 12. **Conference Expenses:** Please enter conference/training expenses as they apply to your request:
  - a. <u>NOTE:</u> For any expenses greater than \$0.00, an itemized receipt MUST be submitted. You will be given the opportunity to upload receipts at the end of the page.

| Conference Expenses                                                                          |                                                                                               |                      |
|----------------------------------------------------------------------------------------------|-----------------------------------------------------------------------------------------------|----------------------|
| Please enter conference/training expense                                                     | S:                                                                                            |                      |
| NOTE: For any expenses greater than \$0.00, a                                                | n itemized receipt MUST be submitted. You will be given the opportunity to upload receipts at | the end of the form. |
| <ul> <li>Mileage: Scroll down to bottom</li> <li>Meals/ Per Diem: Will be calcula</li> </ul> | of page<br>ed on the next page                                                                |                      |
| Airfare                                                                                      | 0.00                                                                                          |                      |
| Registration                                                                                 | 0.00                                                                                          |                      |
| Hotel                                                                                        | 0.00                                                                                          |                      |

13. **Other Items:** Utilize these columns for miscellaneous expenses such as parking fees, checked luggage, taxi or ride sharing costs, etc.

| Other              | Items                                                                                                    |                                           |          |        |  |  |  |  |  |  |
|--------------------|----------------------------------------------------------------------------------------------------|-------------------------------------------|----------|--------|--|--|--|--|--|--|
| Please             | Please enter any additional expenses not listed above.                                                                                                    |                                           |          |        |  |  |  |  |  |  |
| NOTE: I<br>receipt | Date: Date that expense was incurred.<br>Long Description: Describe the expense that was incurred.<br>Amount: The amount of the expense.<br>For any expenses greater than \$0.00, an Itemized receipt MUST be submitted. You<br>s at the end of the form. | i will be given the opportunity to upload |          |        |  |  |  |  |  |  |
|                    |                                                                                                    |                                           |          | 6 rows |  |  |  |  |  |  |
|                    | *Date 🗘                                                                                                    | *Description of Expense ◇                 | Amount 🗘 |        |  |  |  |  |  |  |
| 1                  | 01/02/2024                                                                                                    | One checked bag - departing flight        | 30.00    | + -    |  |  |  |  |  |  |
| 2                  | 01/04/2024                                                                                                    | One checked bag - returning flight        | 30.00    | + -    |  |  |  |  |  |  |
| 3                  | 01/04/2024                                                                                                    | Airport parking, three days               | 90.00    | + -    |  |  |  |  |  |  |
| 4                  |                                                                                                    |                                           | 0.00     | + -    |  |  |  |  |  |  |
| 5                  |                                                                                                    |                                           | 0.00     | + -    |  |  |  |  |  |  |
| 6                  |                                                                                                    |                                           | 0.00     | + -    |  |  |  |  |  |  |
| Other              | ltems Total                                                                                                    |                                           |          |        |  |  |  |  |  |  |
|                    | Total \$150.00                                                                                                    |                                           |          |        |  |  |  |  |  |  |

- 14. **Mileage:** Mileage related to other expenses (such as traveling to a conference, mileage to the airport, etc.) please enter the following information:
  - a. Date: Enter the date traveled.
  - b. From/To:
    - i. When entering Addresses, put a comma between EACH element of the address.

Example: Address, City, State, Zip.

- ii. Use HOME if traveling to or from your home.
- iii. Select "Look Up" and a page will open MapQuest to get the mileage from the two end-points.
- c. Miles: Manually enter the mileage generated in Map Quest.
- d. Round Trip: Select if this was a round trip. Alternatively, you could insert a 2nd row for the trip back.
- e. Purpose: A purpose must be entered for each row.

| Mileage                                                                                                    |                                                                                                    |                                                 |                        |          |                             |                                              |                                    |       |
|----------------------------------------------------------------------------------------------------|----------------------------------------------------------------------------------------------------|-------------------------------------------------|------------------------|----------|-----------------------------|----------------------------------------------|------------------------------------|-------|
| Date: Enter the date trave                                                                                                    | led.                                                                                                    |                                                 |                        |          |                             |                                              |                                    |       |
| From/To:                                                                                                    |                                                                                                    |                                                 |                        |          |                             |                                              |                                    |       |
| <ul> <li>When entering Addr<br/>Example: Address,</li> </ul>                                                                                           | esses, put a comma betwee<br>City, State, Zip.                                                                           | en EACH element of the ad                       | ddress.                |          |                             |                                              |                                    |       |
| <ul> <li>Use HOME if traveli</li> </ul>                                                                                                    | ng to or from your home.                                                                                                 |                                                 |                        |          |                             |                                              |                                    |       |
| <ul> <li>Select "Look Up" an</li> </ul>                                                                                                    | d a page will open MapQue                                                                                                | st to get the mileage from                      | the two end-points.    |          |                             |                                              |                                    |       |
| <ul> <li>Miles: Manually enter the</li> <li>Round Trip: Select if this</li> <li>Purpose: A purpose musion</li> <li>Insert/Delete: Users can</li> </ul> | e mileage generated in Map<br>was a round trip. Alternative<br>t be entered for each row.<br>add rows or delete existing | Quest.<br>ly, you could insert a 2nd r<br>ones. | row for the trip back. |          |                             |                                              |                                    |       |
|                                                                                                    |                                                                                                    |                                                 |                        |          |                             |                                              |                                    | 1 row |
| *DATE ↑↓                                                                                                    | From Address 🔱                                                                                                    | To Address ↑↓                                   | Lookup                 | Miles î↓ | Round ↑↓ Purpose ↑↓<br>Trip | Total <sub>↑↓</sub> Mileage ↑↓<br>Miles Rate | Est <sub>↑↓</sub><br>Reimbursement |       |
| 1 05/13/2024                                                                                                    | HOME                                                                                                    | 5500 44th ST SE,<br>Grand Rapids, MI,           | Lookup                 | 10.00    | Drive to airport            | 20.00 0.67                                   | \$13.40 +                          | -     |
| Mileage Total                                                                                                    |                                                                                                    |                                                 |                        |          |                             |                                              |                                    |       |
| Total M                                                                                                    | Aileage \$13.40                                                                                                    |                                                 |                        |          |                             |                                              |                                    |       |

f. <u>File Attachments</u>: Please attached itemized receipts for <u>EACH</u> expense requested **EXCEPT** for per diem and mileage expenses.

NOTE: If receipts are missing, your request will be returned to you.

|                     |        |                                      |                            |                                             | 5 rows  |
|---------------------|--------|--------------------------------------|----------------------------|---------------------------------------------|---------|
| Attachment Uploaded | View   | Description $\Diamond$               | Description $\Diamond$     | File Name ⇔                                 | Replace |
| 1 📀                 | View   | Airfare Itemized Paid Receipt        |                            | 11-1_Employee_Reimbursement_2023-11_ada.pdf | Replace |
| 2                   | Upload | Conference Registration Paid Receipt |                            |                                             | Delete  |
| з 🌔                 | Upload | Hotel Itemized Paid Receipt          |                            |                                             | Delete  |
| 4                   | Upload | Other Itemized Paid Receipt          | Other Itemized Paid Receip |                                             | Delete  |
| 5 🌔                 | Upload | IIPD/SSPD Report                     |                            |                                             | Delete  |
| Add                 |        |                                      |                            |                                             |         |

- i. Click "Upload" to select a file from your device.
  - 1. Click "My Device"
  - 2. Select the file.
  - 3. Click "Open."
  - 4. Click "Upload."
  - 5. Click "Done."

- ii. Click "Add" to add in additional lines for more receipts as necessary.
- g. Once all required receipts have been uploaded, click "Next."
- 15. Meals Per Diem: In lieu of reimbursement for actual meal expenses incurred during overnight travel (or based on IRS Guidelines, any travel longer than twelve [12] hours in length), the College will reimburse employees based on the current annual GSA Meal and Incidental Expenses (M&IE) rates.
  - a. Utilizing the zip code and dates of travel from the LOA we are able to find the Per Diem Rates for the location.
    - Ised on IF You are being directed to IRS.GOV in a new window. Copy down the per diem rates, return to this page and enter data into the specified fields.
  - b. Click "Lookup Per Diem" A pop-up window will appear:

- i. Click "Ok."
- c. The U.S. General Services Administration webpage will open. Ensure you are on the correct fiscal year based on dates of travel. Scroll down to Meals & Incidentals (M&IE) rates and breakdowns.
  - i. Utilizing the information below to fill in the corresponding sections in the reimbursement form:

Lookup Per Diem

| Meals & Incid                                                                 | entals (M&IE) ra                                                                                                    | tes and break               | down <sup>®</sup>                           |                |        |                        | <b>↓</b>                        |  |
|-------------------------------------------------------------------------------|----------------------------------------------------------------------------------------------------|-----------------------------|---------------------------------------------|----------------|--------|------------------------|---------------------------------|--|
| Use this table to find the following information for federal employee travel: |                                                                                                    |                             |                                             |                |        |                        |                                 |  |
| M&IE Total - the full dail                                                    | y amount received for a sing                                                                                                    | le calendar day of travel v | when that day is neither the first nor last | day of travel. |        |                        |                                 |  |
| Breakfast, lunch, dinne<br>amounts must be deduc<br>First & last day of trave | Breakfast, lunch, dinner, incidentals - Separate amounts for meals and incidentals. M&IE Total = Breakfast + Lunch + Dinner + Incidentals. Sometimes meal amounts must be deducted from trip voucher. See More Information First & last day of travel - amount received on the first and last day of travel and equals 75% of total M&IE. |                             |                                             |                |        |                        |                                 |  |
|                                                                               |                                                                                                    |                             |                                             |                |        |                        | Filter Results                  |  |
| Primary<br>Destination 1                                                      | County 🕑                                                                                                    | M&IE Total                  | Continental<br>Breakfast/Breakfast          | Lunch          | Dinner | Incidental<br>Expenses | First & Last<br>Day of Travel 1 |  |
| Chicago                                                                       | Cook / Lake                                                                                                    | \$79                        | \$18                                        | \$20           | \$36   | \$5                    | \$59.25                         |  |

| Per Diem     | Rates                                                      |                                |         |          |               |
|--------------|------------------------------------------------------------|--------------------------------|---------|----------|---------------|
| Enter the Po | er Diem Rates from the GSA Website based on the loc        | ation traveled.                |         |          |               |
| NOTE: If the | e location entered is not specifically identified by the G | SA, utilize the Standard Rate. |         |          |               |
| You must Ta  | ab Out of each field for amounts to generate the meal      | grid                           |         |          |               |
|              |                                                            |                                |         |          | 1 row         |
|              | M&IE Total 🛇                                               | Breakfast 🗘                    | Lunch 🗘 | Dinner 🗘 | Incidentals 🗘 |
| 1            | 0.00                                                       | 0.00                           | 0.00    | 0.00     | 0.00          |

- d. After entering the Per Diem amounts in each blank, TAB out of the last blank.
- e. a "Meal/Food Reimbursement" Table will populate. Utilize this table to indicate which meal were provided by the conference/training.
  - i. Tab "Yes" to indicate that the meal was provided and should NOT be reimbursed.

| Me        | al/Food Reimburse                                | ment           |                                                                              |                                                 |                                                |                                                                                                    |                                                          |                                            |                               |
|-----------|--------------------------------------------------|----------------|------------------------------------------------------------------------------|-------------------------------------------------|------------------------------------------------|----------------------------------------------------------------------------------------------------|----------------------------------------------------------|--------------------------------------------|-------------------------------|
| Ple<br>NC | ase select "YES" for th<br>TE: When submitting f | e meals that w | ere provided by the conference. By ment of per diem allowances, <b>do no</b> | selecting "YES" you in<br>t submit receipts for | ndicate that the confi<br>any meals or incider | erence/event/train<br>Ital expenses cov                                                                                                    | ning provided the meal an<br>vered by the per diem allow | d is therefore NOT reimbursable.<br>wance. |                               |
|           | Date ↑↓                                          |                | Day ↑↓                                                                       | Breakfast ↑↓                                    | Lunch 1↓                                       | Dinner ↑↓                                                                                                    | Percentage ↑↓                                            | Daily Per Diem 🔱 🛛                         | 6 rows<br>Pro-rated Amount 1↓ |
| 1         | 05/12/2024                                       | t              | Sunday                                                                       |                                                 |                                                |                                                                                                    | 75%                                                      | \$64.00                                    | \$48.00 + -                   |
| 2         | 05/13/2024                                       | İ              | Monday                                                                       | ~                                               |                                                | <ul> <li>Image: A start of the start of the start of</li></ul> | 100%                                                     | \$5.00                                     | \$5.00 + -                    |
| 3         | 05/14/2024                                       | Ħ              | Tuesday                                                                      |                                                 | ~                                              |                                                                                                    | 100%                                                     | \$48.00                                    | \$48.00 + -                   |
| 4         | 05/15/2024                                       | t              | Wednesday                                                                    |                                                 |                                                |                                                                                                    | 100%                                                     | \$48.00                                    | \$48.00 + -                   |
| 5         | 05/16/2024                                       | İ              | Thursday                                                                     |                                                 |                                                | <ul> <li>Image: A start of the start of the start of</li></ul> | 100%                                                     | \$19.00                                    | \$19.00 + -                   |
| 6         | 05/17/2024                                       | İ              | Friday                                                                       |                                                 |                                                |                                                                                                    | 75%                                                      | \$64.00                                    | \$48.00 + -                   |
|           |                                                  |                |                                                                              |                                                 |                                                |                                                                                                    |                                                          |                                            |                               |

### f. Click "Next."

### 16. Summary:

- a. <u>Department/7V/Other Funding:</u>
  - i. Funding Type: Select either 7V, Department, Perkins, or Other.
  - ii. Amount: Enter the total amount to be reimbursed.
  - iii. BCO Select the departmental Budget Control Officer (BCO).
  - iv. Account Number: Enter the account number to be charged. If you do not know the account number to be charged, please contact your department APSS, your supervisor or Grant Manager.

| Department / 7V / Other Fundi                                                                                                    | ng                |              |                |   |                  |                      |                |  |
|----------------------------------------------------------------------------------------------------|-------------------|--------------|----------------|---|------------------|----------------------|----------------|--|
| Please select the funding type (Department, 7V, Other, Perkins) and the amount to allocate to that fund. Please select the appropriate Budget Control Officer (BCO) in charge of that fund and enter the account number.<br>If you do not know the account number to be charged, please contact your department APSS, your supervisor or Grant Manager. |                   |              |                |   |                  |                      |                |  |
|                                                                                                    |                   |              |                |   |                  |                      | 3 rows         |  |
| Funding type 1                                                                                                    | Fund Type Descr ᡝ | Earn Code ↑↓ | Amount 🔃 BCO 🔃 |   | Account Number 1 | Valid Account Nbr 11 | Description ↑↓ |  |
| 1 🔹 🗸                                                                                                    |                   |              | 0.00           | ~ |                  |                      |                |  |
| 2                                                                                                    |                   |              | 0.00           | ~ |                  |                      |                |  |
| 3                                                                                                    |                   |              | 0.00           | ~ |                  |                      |                |  |
|                                                                                                    |                   |              |                |   |                  |                      |                |  |

b. <u>Reimbursement Summary:</u> Review summary for accuracy.

| Registration        | \$250.00   |
|---------------------|------------|
| Air Fare            | \$900.00   |
| Hotel               | \$960.00   |
| Meals / Food        | 215.00     |
| Mileage             | \$13.40    |
| Other Items         | \$70.00    |
| Sub Total           | \$2,408.40 |
| GRCC Advance        | 0.00       |
| Total Reimbursement | \$2,408.40 |
|                     |            |

c. <u>7V/Adjunct Professional Development Funding</u>: If using 7V or Adjunct Professional Development funds for your request, you will be asked to select the appropriate Dean for your school:

| Your reimbursement requires Dean approv                                                                                                    | val.                                                      |                                                           |
|----------------------------------------------------------------------------------------------------|-----------------------------------------------------------|-----------------------------------------------------------|
| *Select Dean                                                                                                    | ~                                                         | ]                                                         |
| Affirmation                                                                                                    | Cameron Buck<br>David Lovell                              |                                                           |
| By submitting this form you affirm that you                                                                                                    | David Selmon                                              |                                                           |
| <ul> <li>understand that errors or inaccurate</li> <li>certify that I have liability and prope</li> <li>certify that the information reported</li> </ul> | Jason Vinson<br>John VanElst<br>Kristi Haik<br>Lisa Radak | of your reimburse<br>in accordance w<br>ue report of my e |

d. <u>Affirmation</u>: This is considered your "electronic signature" and verifies that the information you have provided is correct to the best of your knowledge.

| Affirmation                                                                                                    |
|----------------------------------------------------------------------------------------------------|
| By submitting this form you affirm that you: <ul> <li>understand that errors or inaccurate data may result in a delay of your reimbursement and/or in the case of overpayment, you will be required to reimburse GRCC for the amount over paid.</li> <li>certify that I have liability and property insurance on this vehicle in accordance with current Michigan statutes (if requesting mileage reimbursement)</li> <li>certify that the information reported in this reimbursement is a true report of my expenses that were incurred in the performance of my duties as an employee of Grand Rapids Community College.</li> </ul> |

e. <u>Search Phrase/Nickname:</u> Creating a unique nickname for your reimbursement request will assist you in reviewing it in the future:

| Search Phrase/Nickname |                        |
|------------------------|------------------------|
| Search Phrase          | Conf Reimb: 2024-01-01 |
|                        |                        |
| Comment                |                        |
|                        |                        |

**17.** Submit Reimbursement Request: Click Submit